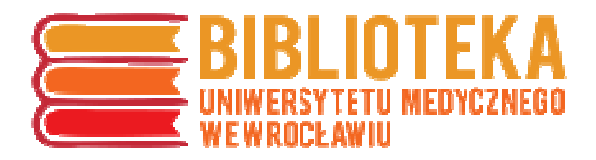

### Instrukcja przygotowania analizy cytowań i wskaźnika Hirscha w oparciu o pakiet baz Web of Science

1. Baza Web of Science dostępna jest ze strony Biblioteki UMW www.bg.umed.wroc.pl w zakładce Bazy danych (dostęp z komputerów uczelnianych, a także w ramach zdalnego dostępu dla pracowników i studentów UMW po zalogowaniu się najpierw w Centralnym Systemie Autoryzacji (CSA) http://csa.umed.wroc.pl).

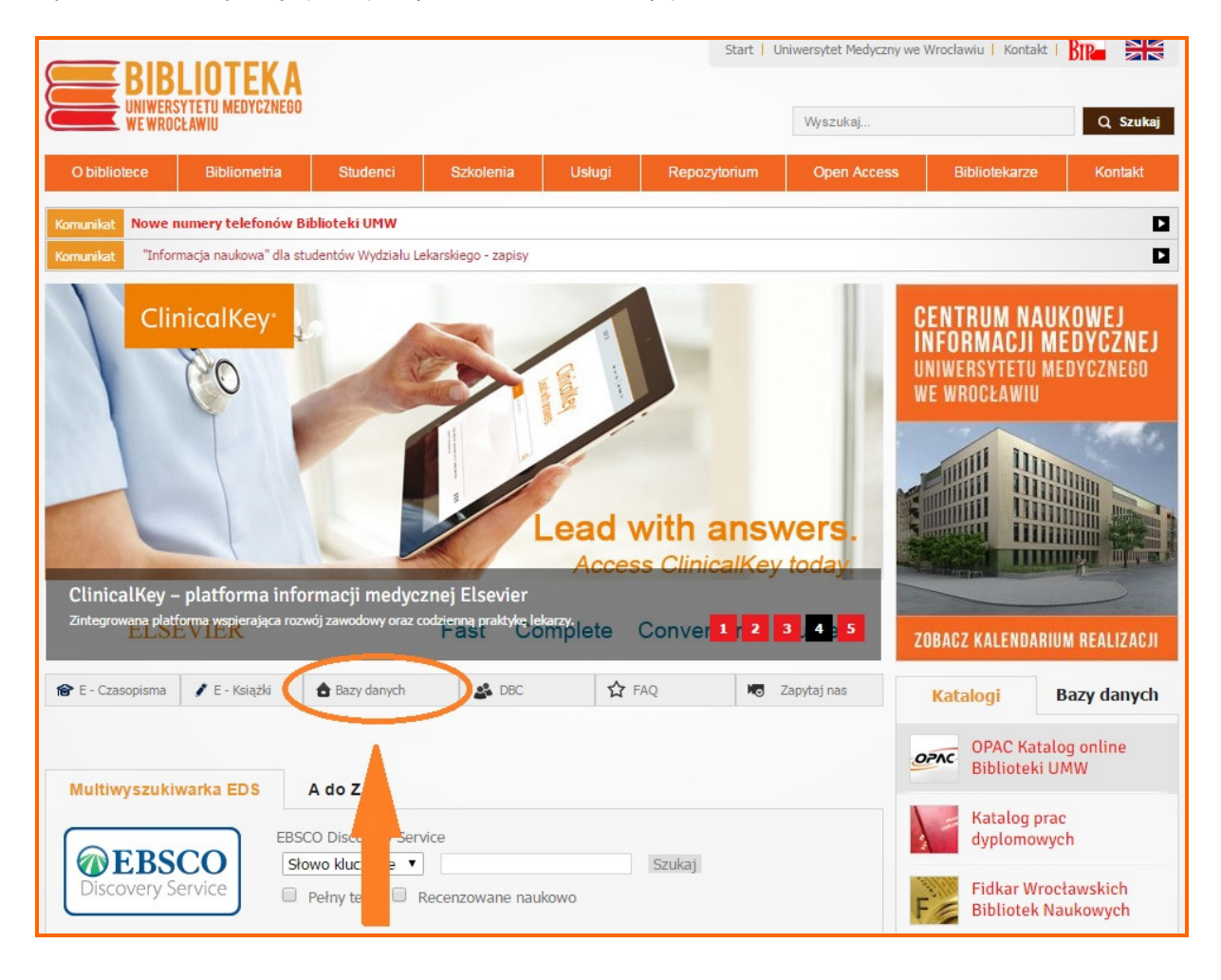

2. Z listy wszystkich baz należy wybrać Web of Science. Po kliknięciu pokaże się moduł bazy i jej interfejs.

| ← → C ↑ L han.bg.umed.wroc.pl/han/webofsciencesciexpanded/apps.webofknov                      | vledge.com/UA_GeneralSearch_input.do?product=UA&search_mode=GeneralSear 😓 📄 🗮 |
|-----------------------------------------------------------------------------------------------|-------------------------------------------------------------------------------|
| Web of Science TM InCites® Journal Citation Reports® Essential Science Indicators IM EndNote® | Sign In 👻 Help English 🔻                                                      |
| WEB OF SCIENCE <sup>™</sup>                                                                   | THOMSON REUTERS"                                                              |
| Search All Databases 🔽                                                                        | My Tools 👻 Search History Marked List                                         |
|                                                                                               | Welcome to the new Web of Science! View a brief tutorial.                     |
| Basic Search<br>Example: oil spill* mediterranean<br>• Add Another Field                      | Topic         Search         Click here for tips to<br>improve your search.   |
| TIMESPAN   All years  From 1945  to 2014  MORE SETTINGS                                       |                                                                               |
| Customer Feedback & Support  Additional Resources                                             | What's New in Web of Science? Customize your Experience                       |
| Take advantage of the full functionality in the Web of Science.                               | <u>Click here</u> for online training modules.                                |
| ICM Warsaw<br>MORE NATION<br>FOR NEW USERS                                                    | 13 Like                                                                       |

3. W polu rozwijalnym należy wybrać opcję **Author** a następnie wpisać swoje nazwisko i inicjał imienia z gwiazdką, np. *Nowak M\**. Pomijane są znaki diakrytyczne. Wielkość liter nie ma znaczenia. **Uwaga:** Jeśli wyszukiwanie dotyczy osoby, która publikowała pod różnymi wersjami nazwiska lub imienia, należy je wszystkie w zapytaniu uwzględnić używając separatora *OR* (np. *nowak m\* OR kowalska-nowak m\**). Następnie należy kliknąć przycisk **Search**.

| Tileb of Science TH InCites  Journal Citation Reports Essential Science Indicators Endliste Endliste | Sign In 👻 Help English 👻                                              |
|----------------------------------------------------------------------------------------------------|-----------------------------------------------------------------------|
| WEB OF SCIENCE"                                                                                      |                                                                       |
| Search All Databases 🛩                                                                               | My Tools - Search History Marked List                                 |
|                                                                                                    | Welcome to the new Web of Science! View a brief tutorial.             |
| nowak m*    Add Another Field                                                                        | Author Search Click here for tips to improve your search.             |
| TIMESPAN  All years  From 1945  Io 2014  MORE SETTINGS                                               | Editor<br>Group Author<br>Publication Name<br>DOI<br>Year Published * |

4. Na ekranie wyświetli się wynik w postaci listy prac autora *Nowak M*\* zindeksowanych w bazie Web of Science. Następnie należy wybrać opcję Create Citation Reports.

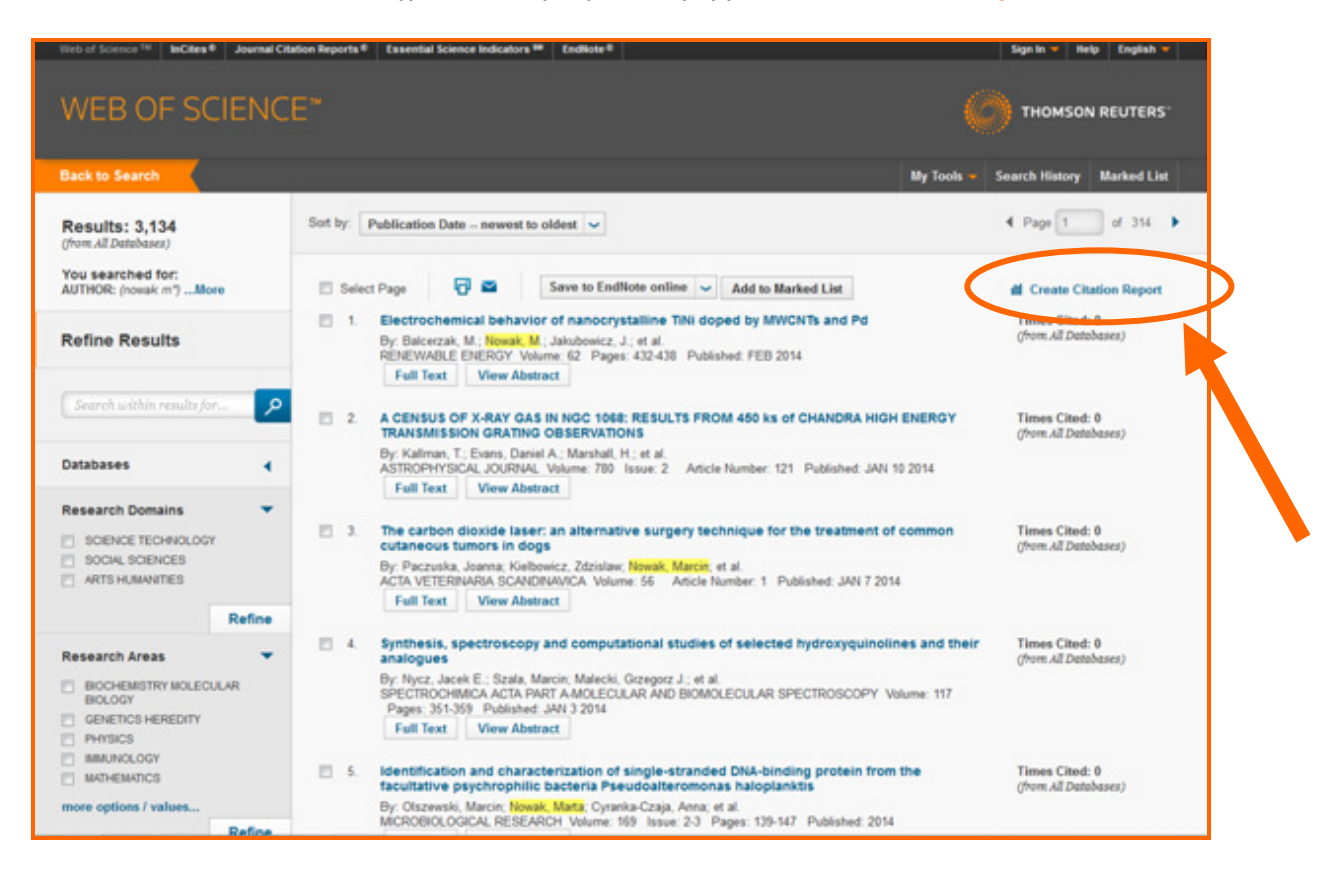

5. Na otrzymanym ekranie po prawej stronie pojawi się zbiorcza informacja o liczbie cytowań z autocytowaniami i bez nich oraz wskaźniku Hirscha - h-index. Poniżej wyświetli się także lista prac danego autora zindeksowanych w bazie wraz z liczbą cytowań za poszczególne lata oraz wynik sumaryczny *Total*.

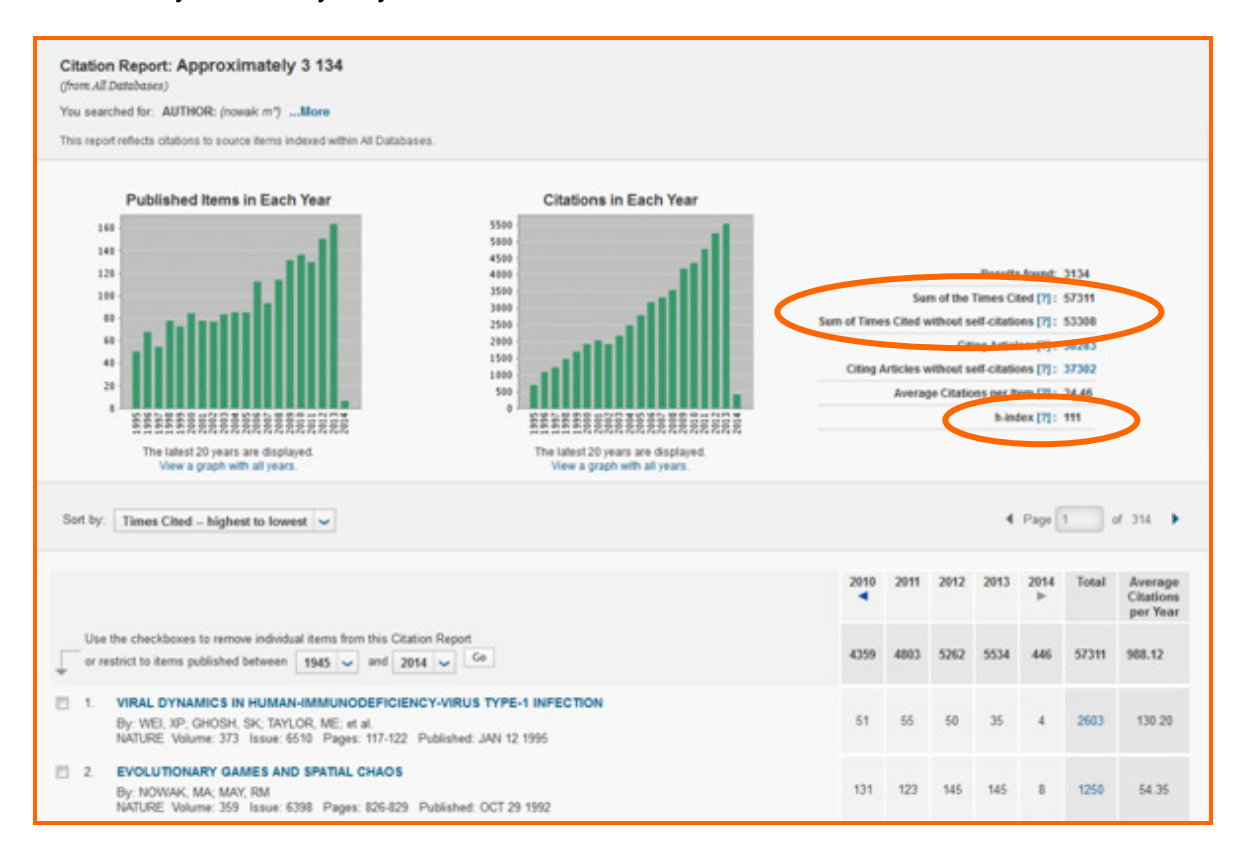

#### WAŻNE

6. Ze względu na możliwość współistnienia kilku autorów o tym samym nazwisku, konieczne jest wyeliminowanie nie swoich prac ze zbioru – należy je zaznaczyć i kliknąć opcję Go położoną nad listą publikacji. Dopiero po upewnieniu się, że wszystkie wykazane w tabelce prace należą do danego autora, odczytujemy dane o liczbie cytowań i wskaźniku h-index.

|                                                                                                    | 2010 | 2011 | 2012 | 2013 | 2014 | Total | Average<br>Citations<br>per Year |
|----------------------------------------------------------------------------------------------------|------|------|------|------|------|-------|----------------------------------|
| Use the checkboxes to remove individual items from this Citation Report<br>or restrict to items published between 1945 v and 2014 v Go                                                                                                    | 4359 | 4803 | 5262 | 5534 | 445  | 57311 | 988.12                           |
| VIRAL DYNAMICS IN HUMAN-IMMUNODEFICIENCY-VIRUS TYPE-1 INFECTION<br>By: WEI, XP, GHOSH, SK: TAYLOR, ME: et al.<br>NATURE: Volume: 373 Issue: 6510 Pages: 117-122 Published: JAN 12 1995                                                                                                    | 51   | 55   | 50   | 35   | 4.   | 2603  | 130.20                           |
| 2. EVOLUTIONARY GAMES AND SPATIAL CHAOS     By: NOWAK, MA; MAY, RM     NATURE: Volume: 359 Issue: 6398 Pages: 826-829 Published: OCT 29 1992                                                                                                    | 131  | 123  | 145  | 145  | 8    | 1250  | 54.35                            |
| Antibody neutralization and escape by HIV-1 By: Wei; XP: Decker, JM: Wang, SY, et al. NATURE: Volume: 422: Issue: 6929: Pages: 307-312: Published: MAR 20 2003                                                                                                    | 124  | 131  | 127  | 105  | 3    | 1168  | 97.33                            |
| 4. Quantitation of HIV-1-specific cytotoxic T lymphocytes and plasma load of viral RNA<br>By: Ogg. QS; Jin, X; Benhoefler, S; et al.<br>SCIENCE: Volume: 279 Issue: 5359 Pages: 2103-2105 Published: MAR 27 1998                                                                                                    | 27   | 29   | 15   | 19   | 1    | 1168  | 68.88                            |
| Interpretation of the extinction of the extinction of the extin | 91   | 98   | 78   | 87   | 5    | 1081  | 51.48                            |
| 6 Presence of an inducible HIV-1 latent reservoir during highly active antiretroviral therapy<br>By: Chun, TW; Stuyee, L: Mizell, SB; et al.<br>PROCEEDINGS OF THE INATIONAL ACADEMY OF SCIENCES OF THE UNITED STATES OF AMERICA. Volume: 94. Issue:<br>24. Pages: 13133-13197. Published: NOV 25 1997.                                                                                                    | 33   | 59   | 41   | 38   | з    | 913   | 50.78                            |
| 7. Five rules for the evolution of cooperation     By: Nowak, Marin A,     SCIENCE: Volume: 314 Issue: 5805 Pages: 1560-1563 Published: DEC 8 2006                                                                                                    | 144  | 150  | 149  | 192  | 18   | 889   | 98.78                            |
| 8. Late escape from an immunodominant cytotoxic T-lymphocyte response associated with progression<br>to AIDS<br>By: Goulder, PJR; Philips, RE; Colbert, RA; et al.<br>NATURE MENDER: Volume: 1 Insure 2 Pages 212-217 Published: FEB 1997                                                                                                    | 39   | 51   | 40   | 31   | 1    | 846   | 47.06                            |
| <ul> <li>By Novak, MA; Sigmund, K<br/>NATURE: Volume: 303 Issue: 6685 Pages: 573-577 Published: JUN 11 1998</li> </ul>                                                                                                    | 73   | π    | 73   | 73   | з    | 762   | 44.24                            |
| 10. Potent suppression of HIV-1 replication in humans by T-20, a peptide inhibitor of gp41-mediated virus                                                                                                    |      |      |      |      |      |       |                                  |

#### **WSKAZÓWKA**

Należy pamiętać, że eliminowanie nie swoich publikacji najlepiej wykonywać w obrębie jednej strony (10 rekordów), gdyż w przypadku odznaczenia dorobku na kilku stronach jednocześnie system i tak zapamiętuje zaznaczanie tylko ostatniej z nich i w rezultacie wszystko trzeba zaczynać od początku. Kliknięcie przycisku Go eliminuje niechciane prace, a tym samym aktualizuje wyniki cytowań i h-index.

#### WAŻNE

Podając wyniki do arkusza oceny należy pamiętać aby wpisać:

- \* liczbę cytowań bez autocytowań z wiersza "Sum of Times Cited without self-citations"
- \* wartość wskaźnika Hirscha z wiersza "h-index"

# Zapisanie strony WWW jako dokumentu .pdf

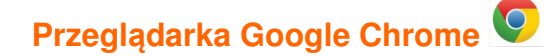

Aby zapisać wyświetlaną stronę WWW jako dokument .pdf, należy otworzyć menu przeglądarki w prawym górnym rogu okna i wybrać opcję Drukuj.

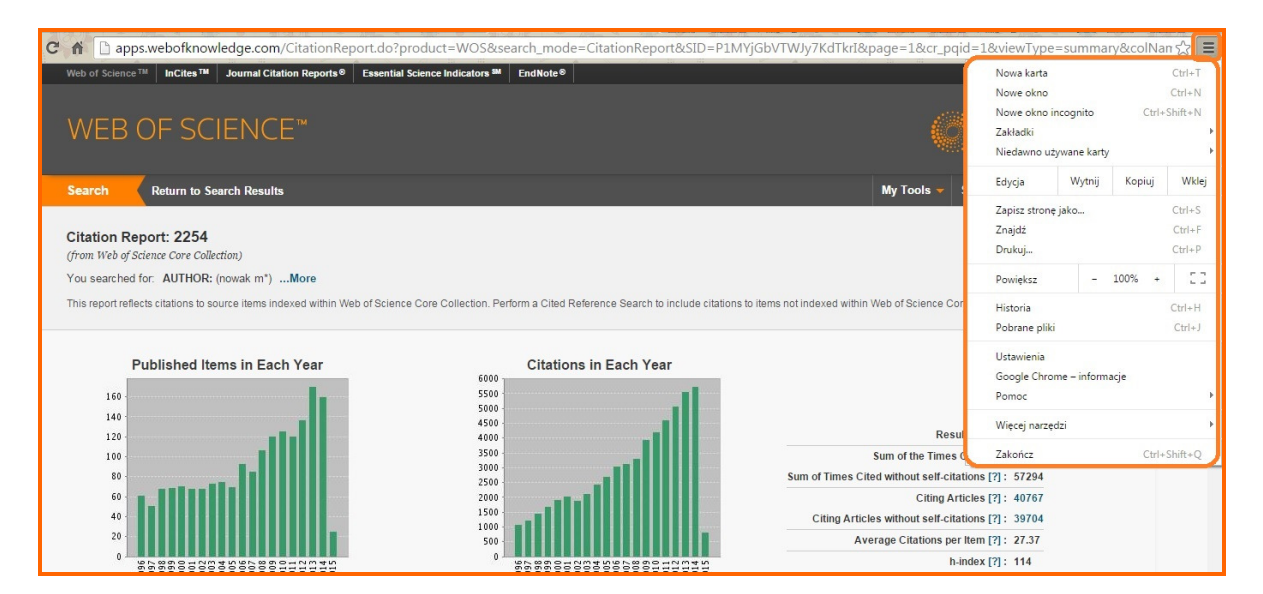

Następnie należy zmienić ustawienie z opcji Drukuj na opcję Zapisz jako PDF i zapisać plik.

| ← → C f ⊇ apps.webofknowledge.com/CitationReport.do?product=WOS&search_mo | de=CitationReport&SID=P1MYjGbVTWJy7KdTkrI&page=1&cr_pqid=1&viewType=summary&colNan 🖒                                                                                                    |
|---------------------------------------------------------------------------|----------------------------------------------------------------------------------------------------|
| Drukuj<br>Eącznie: kartka – 1 (strony – 2)<br>Drukuj<br>Anuluj            |                                                                                                    |
| Urządzenie<br>docełowe Informacja Naukowa p.33<br>Zmień.                  | No performance de la constance de la constance   |
| Strony (e) Wszystkie<br>(np. 1–5, 8, 11–13                                | Image: Section 2012 Control 2012 Control                    |
| Kopie -                                                                   |                                                                                                    |
| Układ Pionowo 🔹<br>Opcje 🗹 Dwustronne                                     | <ul> <li>The contractive Setting and provide changes</li> <li>The contractive Setting and provide changes</li> <li>The contractive Setting and provide changes</li> <li>The contractive Setting and provide setting and provide settin</li></ul>         |
| + Więcej ustawień                                                         | Constrained of the cycles (counted) hypersymptote<br>Amount of the cycles (counted) hypersymptote<br>amount of the cycles of the cycles of the cycles of the cycles<br>amount of the cycles of the cycles of the cycles of the cycles of the cycles<br>amount of the cycles of the cycles of |
| Drukuj w oknie systemowym (Ctrl-Shift+P)                                  | ••••••••••••••••••••••••••••••••••••                                                                                                    |
|                                                                           | Citations                                                                                                    |

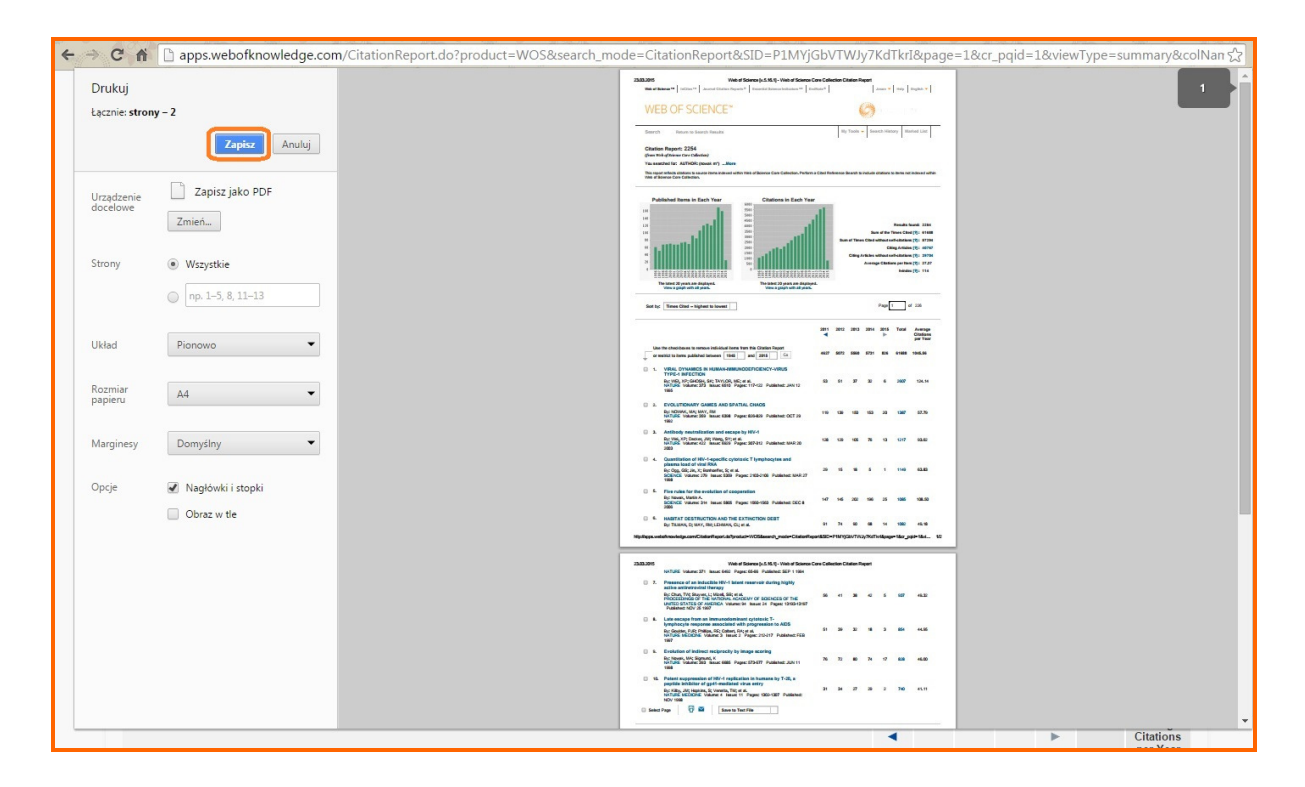

## Przeglądarka Mozilla Firefox 🥑

Aby zapisać wyświetlaną stronę WWW jako dokument .pdf, należy otworzyć menu przeglądarki w lewym górnym rogu okna i wybrać opcję Drukuj.

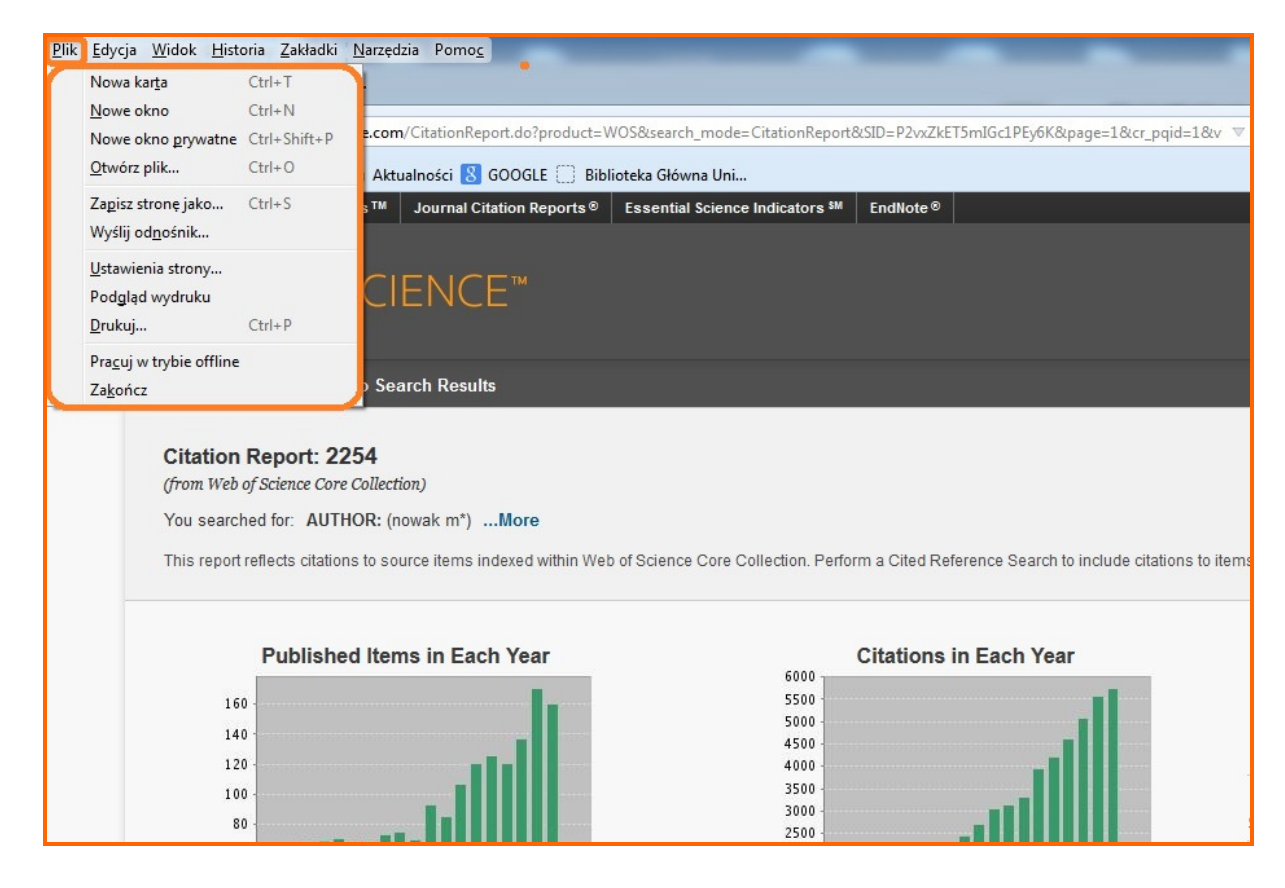

Następnie z dostępnych opcji wybrać, zamiast drukarki, odpowiedni program, np. PDF Creator i zapisać plik.

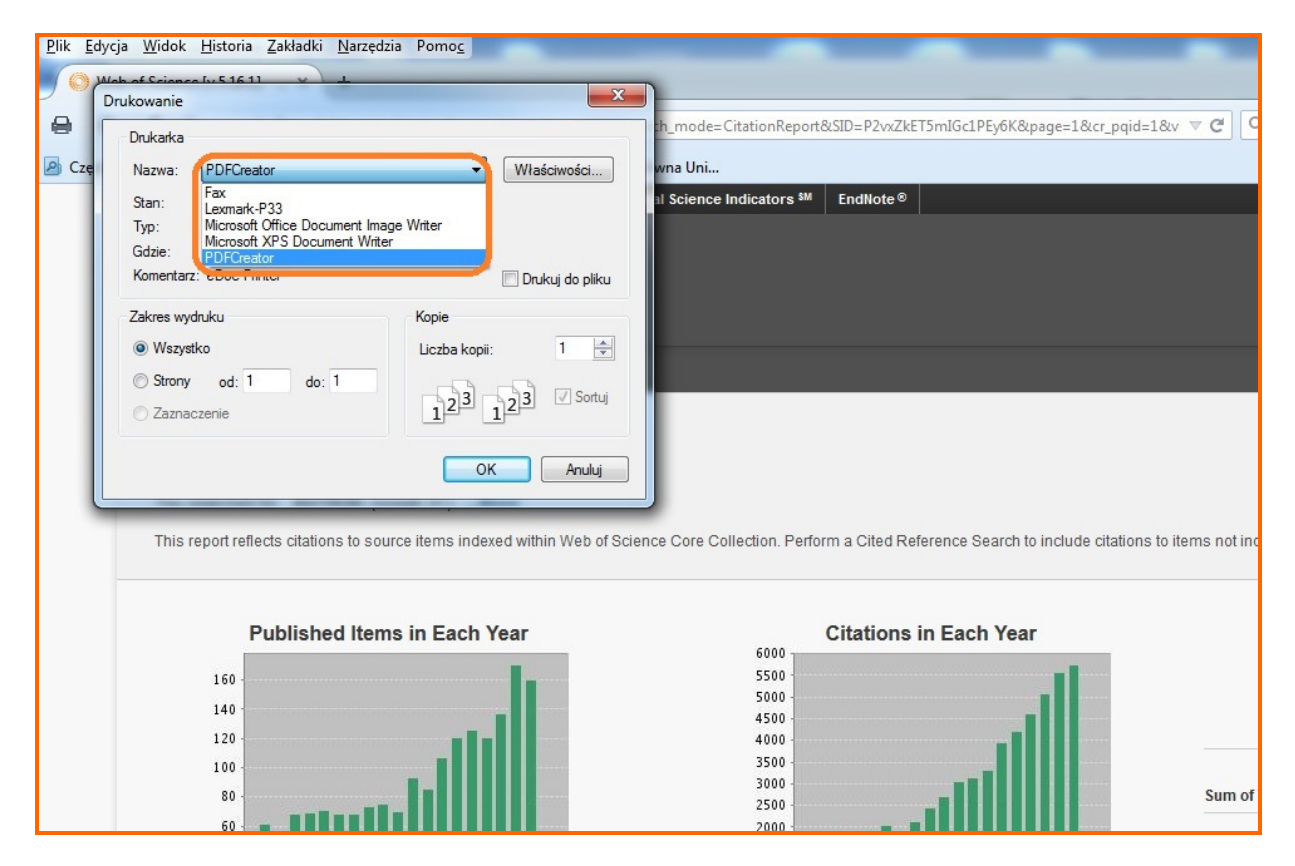